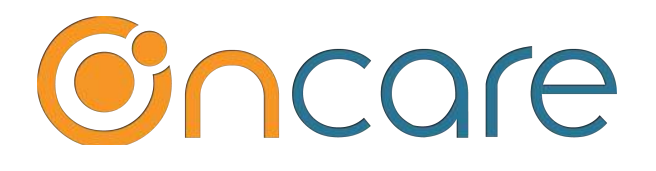

# Program Enrollment Recurring Billing

(Part 2 of 2)

**User Guide** 

Last update March 15, 2019

#### Contents

| 1. | What is The Purpose                                    | .2 |
|----|--------------------------------------------------------|----|
| 2. | Setup a Child for Program Enrollment Recurring Billing | .2 |
| 3. | Discount - Add New Billing Item                        | .5 |
| 4. | Delete a Program                                       | .7 |
| 5. | How to handle Program Billing for a Subsidized Child   | .7 |

#### 1. What is The Purpose

This user guide is part 2 of 2 parts Program Enrollment. The steps outline in this user guide is intended for center director to enroll or "Add New Program" for a child which will assign a child schedule and setup recurring billing for that child.

**Note**: This user guide assumes that Program Enrollment Setup (Part 1) is done already for your center, typically with the help from the OnCare implementation team. For more information about Program Enrollment Setup, please refer to the separate "*Program Enrollment Setup user guide*."

### 2. Setup a Child for Program Enrollment Recurring Billing

Uner the OnCare Program Enrollment flow, there are 3 ways you can manage your enrollment in OnCare as shown below:

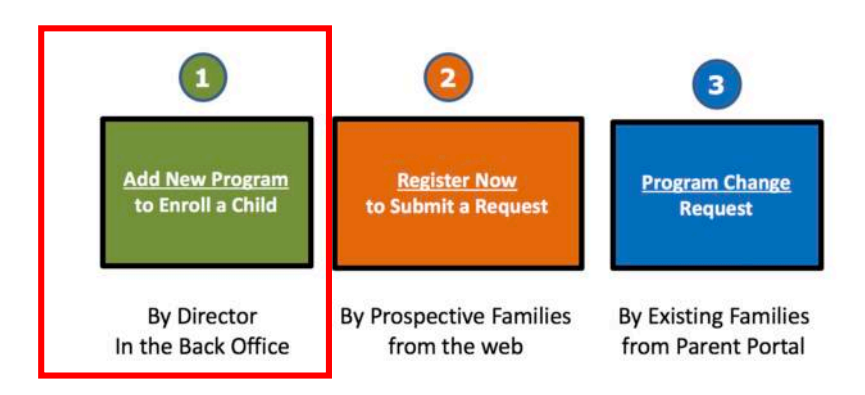

This user guide covers <u>method one</u> which is to enroll a child whose record is already added in the system by the center director.

To learn more about method 2 and 3, please refer to Program Enrollment Setup user guide.

By add a new program to a child, the system will assign a child schedule and setup recurring billing for that child.

To setup a child for Program Enrollment Recurring Billing, click on "Program & Billing" and then click on "Add New Program" as shown below:

|                             |            |               |           |        |                          |              | Select        |               |
|-----------------------------|------------|---------------|-----------|--------|--------------------------|--------------|---------------|---------------|
|                             | Child Sele | ction:        |           |        | /                        |              | Add New Child |               |
|                             | Selected   | Name          | Age       | Status | Action                   |              |               |               |
|                             | 4          | Michael Young | 2.8 Years | Active | Select Program & Billing | Immunization | Time Card     |               |
| Child Name<br>Michael Young |            |               |           | iave   |                          | S            | elect         | $\overline{}$ |
| Child Program & S           | bedule     |               |           |        |                          |              |               | Add New Pr    |

Following the steps below to add the appropriate program to a child:

| Child's Date of Birth | 07/25/2016 | <ul> <li>Enter the Enrollment Date</li> </ul> |
|-----------------------|------------|-----------------------------------------------|
| Enrollment Start Date | MM/DD/YYYY |                                               |
|                       | Next       |                                               |
|                       |            |                                               |

**Note:** If you are doing this as part of data migration from another system and you do not have the exact enrollment date, it is recommended that you use a fixed date (e.g. today's date) for the child enrollment date to signify that all the children with this date are migrated from another system.

|                                                                                                    | Child's Date of Birth                                                                   | 07/25/2016                             |                                                          |                                                                                                  |  |  |  |
|----------------------------------------------------------------------------------------------------|-----------------------------------------------------------------------------------------|----------------------------------------|----------------------------------------------------------|--------------------------------------------------------------------------------------------------|--|--|--|
| E                                                                                                    | nrollment Start Date                                                                    | 03/31/2019                             |                                                          |                                                                                                  |  |  |  |
| Age at th                                                                                                    | e time of Enrollment                                                                    | 2.8 Years (Preschool 2                 | Years - 3 Years )                                        |                                                                                                  |  |  |  |
|                                                                                                    | Select Age Group                                                                        | O Infant O Toddler<br>O Pre-K O School | Preschool Age      ACA 4s                                | Select the right program                                                                         |  |  |  |
|                                                                                                    |                                                                                         |                                        | ¥                                                        |                                                                                                  |  |  |  |
|                                                                                                    | Select a Program                                                                        |                                        | *                                                        | -                                                                                                |  |  |  |
| Program Name                                                                                                    | Select a Program<br>Program                                                             | m Type                                 | Days Offered                                             | •<br>Time                                                                                        |  |  |  |
| Program Name<br>Preschool-Full Day-2 Days                                                                                       | Select a Program<br>Program<br>Full Tim                                                 | m Type<br>ne                           | Days Offered<br>2 days                                   | Time<br>08:00 AM - 06:00 PM                                                                      |  |  |  |
| Program Name<br>Preschool-Full Day-2 Days<br>Preschool-Full Day-3 Days                                                          | Select a Program<br>Program<br>Full Tim<br>Full Tim                                     | m Type<br>ne<br>ne                     | Days Offered<br>2 days<br>3 days                         | Time<br>08:00 AM - 06:00 PM<br>08:00 AM - 06:00 PM                                               |  |  |  |
| Program Name<br>Preschool-Full Day-2 Days<br>Preschool-Full Day-3 Days<br>Preschool-Full Day-5 Days                             | Select a Program<br>Program<br>Full Tim<br>Full Tim<br>Full Tim                         | m Type<br>ne<br>ne                     | Days Offered<br>2 days<br>3 days<br>M,Tu,W,Th,F          | Time<br>08:00 AM - 06:00 PM<br>08:00 AM - 06:00 PM<br>08:00 AM - 06:00 PM                        |  |  |  |
| Program Name<br>Preschool-Full Day-2 Days<br>Preschool-Full Day-3 Days<br>Preschool-Full Day-5 Days<br>Preschool-Full Day-M,W,F | Select a Program<br>Program<br>Full Tim<br>Full Tim<br>Full Tim<br>Full Tim<br>Full Tim | m Type<br>ne<br>ne<br>ne               | Days Offered<br>2 days<br>3 days<br>M,Tu,W,Th,F<br>M,W,F | Time<br>08:00 AM - 06:00 PM<br>08:00 AM - 06:00 PM<br>08:00 AM - 06:00 PM<br>08:00 AM - 06:00 PM |  |  |  |

| Add/Edit Program                                                                                                    | ×                                                                                                    |
|----------------------------------------------------------------------------------------------------|----------------------------------------------------------------------------------------------------|
| Child's Date of Birth<br>Enrollment Start Date<br>Age at the time of Enrollment<br>Select Age Group<br>Select a Program<br>Days Offered<br>Time | 07/25/2016<br>03/31/2019<br>2.8 Years (Preschool 2 Years - 3 Years )<br>Infant Toddler Preschool<br>Pre-K School Age ACA 4s<br>Preschool-Full Day-5 Days<br>Mon Tue Wed Thu F<br>08:00 AM - 06:00 PM |
| Billing Cycle<br>Fee                                                                                                    | Monthly     \$980.00     Next   Cancel                                                                                                    |

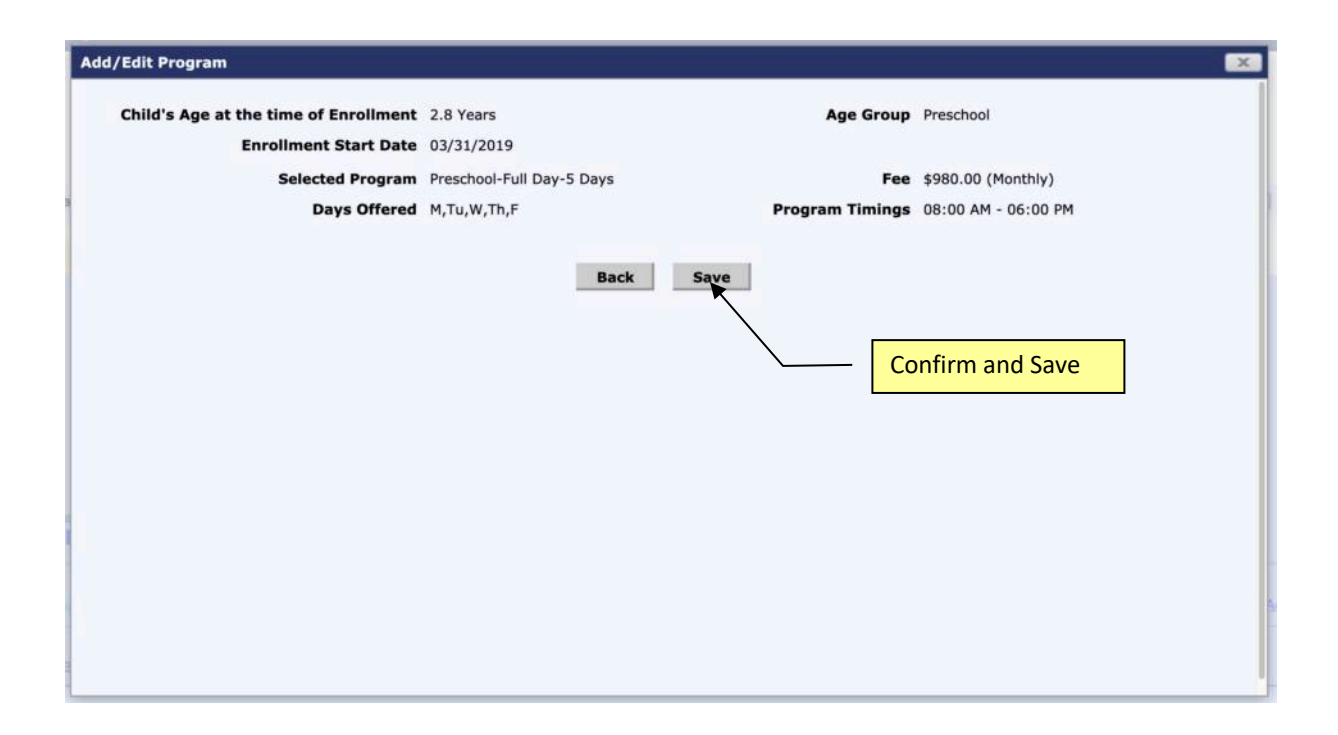

When the program is saved, you will notice the <u>child schedule</u> and program enrollment based <u>recurring billing</u> are automatically assigned.

|                       | Child Prog                | ram                         |                    |               |            |           | Add       | New Program | _            |
|-----------------------|---------------------------|-----------------------------|--------------------|---------------|------------|-----------|-----------|-------------|--------------|
|                       | Program I                 | lame                        |                    | Days Offered  | Start Date | End Date  | Action    | ir          |              |
|                       | Preschool                 | -Full Day-5 Days            |                    | M,Tu,W,Th,F   | 03/31/2019 | 06/21/201 | 19 Edit   | Delete      |              |
|                       | Day                       | Time In                     | TimeOut            |               | Total Hrs  | c         | assroom   | Child       | Schedule add |
|                       | Mon                       | 08:00 am                    | 06:00 pm           |               |            | 10.00 De  | andelions |             |              |
|                       | Tue                       | 08:00 am                    | 06:00 pm           |               | /          | 10.00 Da  | andelions | auton       | natically    |
|                       | Wed                       | 08:00 am                    | 06:00 pm           |               |            | 10.00 Da  | andelions |             | _            |
|                       | Thu                       | 08:00 am                    | 06:00 pm           |               |            | 10.00 Da  | andelions |             |              |
|                       | Fri                       | 08:00 am                    | 06:00 pm           |               |            | 10.00 Da  | andelions |             |              |
|                       | j                         |                             |                    | Grand Total   |            | 50.00     |           |             |              |
| Automatic Re          | curring Billing           |                             |                    |               |            |           |           |             | Add New      |
|                       | contrary bring            |                             |                    |               |            |           |           |             |              |
| With Program Base     | d Billing, the tuition as | sociated with the above pro | gram is automatica | lly assigned. |            | Child     | Recur     | ring Billi  | ng           |
|                       |                           |                             |                    | - 19          |            |           |           |             | <u></u>      |
| PROFESSION PROVIDENCE |                           |                             |                    |               |            |           |           |             |              |

## 3. Discount - Add New Billing Item

After the automatic recurring program enrollment based billing, if there is a need to add recurring credit like **fixed amount** discount, you can do that with "Add New Billing"

| Automa                        | tic Recurring                       |                      |                                 |                      |          |       |            | Add New |                      |
|-------------------------------|-------------------------------------|----------------------|---------------------------------|----------------------|----------|-------|------------|---------|----------------------|
| With Progr                    | am Based Billing, th<br>Billing     | Se                   | lect                            |                      |          |       |            |         |                      |
|                               |                                     |                      |                                 |                      |          |       |            |         |                      |
| Billing Cy                    | cle: Monthly                        |                      |                                 |                      |          |       |            |         | Change Billing Cycle |
| Billing Cy                    | cle: Monthly<br>Transaction         | Billing              | Billing / Credit                | Amount /             |          | Da    | ite        |         | Change Billing Cycle |
| Billing Cyr<br>Ledger<br>Type | cle: Monthly<br>Transaction<br>Type | Billing<br>Frequency | Billing / Credit<br>Description | Amount /<br>Credit % | Comments | Start | ite<br>End | Status  | Change Billing Cycle |

|             |                            |                    |         | Billing Type               | Program Schedule Based |   | 1      | TE Value : 1      |                   |
|-------------|----------------------------|--------------------|---------|----------------------------|------------------------|---|--------|-------------------|-------------------|
| Automa      |                            | Billing            |         | Ledger Type                | Sponsor                | • |        |                   | Add New Bill      |
| With Proof  | aro Based Billing, 17      | he tuition associa | abed wi | Transaction Type           | Credit                 |   |        |                   |                   |
|             | Durit and a second part of |                    |         | Billing Cycle              | Monthly                | • |        |                   |                   |
| Billing Cve | det Monthly                |                    |         | <b>Billing Description</b> | Corporate Discount     | • |        |                   |                   |
| Ledger      |                            |                    | 810     | Amount                     | \$50.00                |   |        |                   | PRODUCTION OF THE |
|             |                            |                    | Des     | Comments                   | Michael Young          |   | Status |                   |                   |
| Sponsor     | Tuition Charge             | Monthly            | Pres    | Start Date                 | 03/31/2019             | • | Active | Edit Delete Add % | Dischunt          |
|             |                            |                    |         | End Date                   | 12/31/2019             | • |        |                   |                   |
| Attendar    |                            |                    |         | Status                     | Active                 | * |        |                   |                   |
| Billing Cyr | te: Weekly                 |                    |         | Save                       | Cancel                 |   |        |                   |                   |

For percentage discount, simply click on the "Add % Discount" link.

| Automa                                                                                                    | tic Recurring  | Billing   |                                      |          |               |            |            | 0.97    | Add New                    |
|----------------------------------------------------------------------------------------------------|----------------|-----------|--------------------------------------|----------|---------------|------------|------------|---------|----------------------------|
| With Program Based Billing, the tuition associated with the above program is automatically assigned.           Program Billing |                |           |                                      |          |               |            |            |         | $\mathbf{X}$               |
| Billing Cy                                                                                                    | cle: Monthly   |           |                                      |          |               |            |            |         | Change Billing Cycle       |
| Ledger                                                                                                    | Transaction    | Billing   | Billing / Credit                     | Amount / | Common to     | Da         | te         | Charles |                            |
| Туре                                                                                                    | Туре           | Frequency | Description                          | Credit % | Comments      | Start      | End        | Status  | Action                     |
| Sponsor                                                                                                    | Tuition Charge | Monthly   | Preschool-Full Day-5<br>Days-Monthly | 980.00   | Michael Young | 03/31/2019 | 06/21/2019 | Active  | Edit Delete Add % Discount |
| Sponsor                                                                                                    | Credit         | Monthly   | Corporate Discount                   | 50.00    | Michael Young | 03/31/2019 | 12/31/2019 | Active  | Edit Delete                |

Enter the percentage and Save.

| Program                           | Billing                                                         |                             |                           | Credit Description         | Sibling Discount |   |                         |                                                                  |
|-----------------------------------|-----------------------------------------------------------------|-----------------------------|---------------------------|----------------------------|------------------|---|-------------------------|------------------------------------------------------------------|
| Billing Cy                        | cle: Monthly                                                    |                             |                           | Credit %                   | 10.0             | 1 |                         |                                                                  |
| Ledger<br>Type                    | Transaction<br>Type                                             | Billing<br>Frequency        | Billi<br>Des              | Comments                   | Michael Young    |   | Status                  |                                                                  |
| Constant                          | Tuition Charge                                                  | Monthly                     | Pres                      | Save                       | Cancel           |   | bacautt?                |                                                                  |
| utoma                             | tic Recurring                                                   | Billing                     | Davy                      |                            |                  | / | Syst                    | tem will automatical<br>culate the discount                      |
| Automal<br>Vith Program           | tic Recurring<br>m Based Billing, the<br>Billing                | Billing<br>tuition associat | ted with the above progra | im is automatically assign | ed.              | / | <br>Syst<br>calc<br>eac | tem will automatical<br>sulate the discount<br>h billing period. |
| Automal<br>Vith Progra<br>Program | tic Recurring<br>m Based Billing, the<br>Billing<br>le: Monthly | Billing<br>tuition associat | ted with the above progra | sm is automatically assign | ied.             | / | <br>Syst<br>calc<br>eac | tem will automatical<br>culate the discount<br>h billing period. |

## 4. Delete a Program

After a program is added, you have the option to delete the program.

| Child Program & Sc | hedule     |                  | Delete a | a program                                                                                                    |            |                   |              |        |             |
|--------------------|------------|------------------|----------|----------------------------------------------------------------------------------------------------|------------|-------------------|--------------|--------|-------------|
|                    | Child Prog | ram              |          |                                                                                                    |            |                   | $\backslash$ | Add    | I New Progr |
|                    | Program    | Name             |          | Days Offered                                                                                                    | Start Date | End               | Date         | Action |             |
|                    | Preschool  | -Full Day-5 Days |          | M,Tu,W,Th,F                                                                                                    | 03/31/2019 | 03/31/2019 06/21/ |              |        | Delete      |
|                    | Day        | Time In          | TimeOut  |                                                                                                    | Total Hrs  |                   | Classro      | om     |             |
|                    | Mon        | 08:00 am         | 06:00 pm |                                                                                                    |            | 10.00             | Dandeli      | ons    |             |
|                    | Tue        | 08:00 am         | 06:00 pm | )(                                                                                                    | (          | 10.00             | Dandeli      | ons    |             |
|                    | Wed        | 08:00 am         | 06:00 pm |                                                                                                    |            | 10.00             | Dandeli      | ons    |             |
|                    | Thu        | 08:00 am         | 06:00 pm |                                                                                                    |            | 10.00             | Dandeli      | ons    |             |
|                    | Fri        | 08:00 am         | 06:00 pm |                                                                                                    |            | 10.00             | Dandeli      | ons    |             |
|                    | 10.00      |                  |          | a second second s |            | -                 |              |        |             |

Any changes you made to the programs for a child are captured in the Program History.

|                             |                           | Click on "F<br>program c | Program<br>change h | History"         | to see<br>a chilo |                         |                                 |
|-----------------------------|---------------------------|--------------------------|---------------------|------------------|-------------------|-------------------------|---------------------------------|
| Child Name<br>Michael Young |                           |                          |                     |                  |                   |                         |                                 |
| Child Program & Schedule    | e                         |                          |                     |                  |                   |                         | Add New Program Program History |
|                             |                           |                          |                     |                  |                   |                         |                                 |
|                             |                           |                          |                     |                  |                   |                         |                                 |
|                             |                           |                          |                     |                  |                   |                         |                                 |
| Parent Informati            | rogram History            |                          |                     |                  |                   | ×                       | 1                               |
|                             | Program Name              | Start Date               | End Date            | Days Offered     | Status            | Modified On             |                                 |
| Child                       | Preschool-Full Day-5 Days | 03/31/2019               | 06/21/2019          | M,Tu,W,Th,F      | Deleted           | 03/31/2019 02:03 PM     | Child                           |
| Sele                        |                           |                          |                     |                  |                   |                         |                                 |
| 7                           | Michael Young             | 2.1                      | 8 Years A           | ctive Sciett Pro | gram & PUllin     | 0 Immunication Time Car | <b>a</b>                        |

## 5. How to handle Program Billing for a Subsidized Child

You need to add a program to a subsidized child like a regular child as described above.

The system defaults the Sponsor ledger for the entire billing amount associated with the selected program. Once the program has been added, you can edit the ledger and the billing amount accordingly.

| Child Program &                             | Schedule               |                                    |                      |              |                         |              |              | Add New Program       |
|---------------------------------------------|------------------------|------------------------------------|----------------------|--------------|-------------------------|--------------|--------------|-----------------------|
|                                             | Child Program          |                                    |                      |              |                         |              |              |                       |
|                                             | Program Nan            | 16                                 |                      | Days Offered | Start                   | Date End     | Date Ac      | tion                  |
|                                             | Toddler-Full Da        | ay-5 Days                          |                      | M,Tu,W,Th,F  | 08/29                   | 9/2018 06/2  | 1/2019 Ed    | t                     |
|                                             | Child Schedul          |                                    |                      |              |                         |              |              |                       |
|                                             | Day                    | Time In                            | TimeOut              | Tota         | l Hrs                   | Classroom    |              |                       |
|                                             | Mon                    | 06:00 am                           | 06:00 pm             |              | 12.00                   | Not Assigned | d            |                       |
|                                             | Tue                    | 06:00 am                           | 06:00 pm             |              | 12.00                   | Not Assigned | d            |                       |
|                                             | Wed                    | 06:00 am                           | 06:00 pm             |              | 12.00                   | Not Assigned | d            |                       |
|                                             | Thu                    | O6:0 System d                      | lefaults the         | Sponsor      | edger For               | subsidi      | zed chil     | d you                 |
| Automatic Recur                             | ring Billing           | can "Edit                          | " the ledge          | er to the 3' | <sup>rd</sup> Party Age | ency and     | d the ar     | nount Add New Bill    |
| With Program Based Billi<br>Program Billing | ng, the tuition assoc  | ated with the above progra         | m is automatically a | ssigned.     | Solo                    | -+           |              |                       |
| Billing Cycle: Monthly                      |                        |                                    |                      |              | Jelet                   |              |              | Change Billing Cycle  |
| Ledger Transactio<br>Type Type              | n Billing<br>Frequency | Billing / Credit<br>Description    | Amount /<br>Credit % | Comments     | Date<br>Start E         | ind s        | itatus Activ | n                     |
| Sponsor Ultion Cha                          | ge Monthly             | Toddler-Full Day-5 Days<br>Monthly | - 1,200.00           | lorge Doss   | 08/29/2018 0            | 6/21/2019 A  | ctive Edit   | Delete Add % Discount |

|                             |                     |                         |                      |                             | Change the ledger to | Agency and amount    |
|-----------------------------|---------------------|-------------------------|----------------------|-----------------------------|----------------------|----------------------|
|                             | Program Name        |                         |                      | Dave Offered                |                      | <b>-</b> <i>i</i>    |
|                             | Toddler-Full Day    | S Di Add / Edit Tuition |                      | L                           |                      |                      |
|                             |                     |                         | Ledger Type          | CCA                         | - /                  |                      |
|                             |                     | Tra                     | insaction Type       | Tuition Charge              | - /                  |                      |
|                             | Day                 | Time                    | <b>Billing Cycle</b> | Monthly                     | - /                  |                      |
|                             | Mon                 | 06:00 Billi             | ng Description       | Toddler-Full Day-5 Days-Mon | thly +               |                      |
|                             | Tue                 | 06:00                   | Fee Type             | Schedule Based              | aned                 |                      |
|                             | Wied -              | 06:01 C                 | alculation Unit      | Flat Rate                   | ined                 |                      |
|                             | Thu                 | 06:0                    | Amount               | \$1,000.00                  | aned                 |                      |
|                             | Fri:                | 06:01                   | Commonte             | Jorga Dorg                  | aned .               |                      |
|                             |                     |                         | comments             | Jorge Doss                  |                      |                      |
| Automatic Recurrin          |                     |                         | Start Date           | 08/29/2018                  |                      |                      |
|                             |                     |                         | End Date             | 06/21/2019                  | •                    | The state sound      |
| With Program Based Billing, | the tuition associa | ted wi                  | Status               | Active                      | -                    |                      |
| Program Billing             |                     |                         | Save                 | Cancel                      |                      |                      |
| Billing Cycle: Monthly      |                     |                         | -                    |                             |                      | Change Billing Cycle |

After that, you can add a new billing item for the Sponsor ledger to setup the parent copay.

|         |                         |                   | Add / Ed     | lit Tuition                |                      |      | ×                     |                                                                                                    |
|---------|-------------------------|-------------------|--------------|----------------------------|----------------------|------|-----------------------|----------------------------------------------------------------------------------------------------|
| With Pr | ogram Based Billing, ti | ie tultion associ | ated wi      | Billing Type               | Program Schedule Bas | ed 🔹 |                       |                                                                                                    |
| Progr   | am Billing              |                   |              | Ledger Type                | Sponsor              |      |                       |                                                                                                    |
| Billing | Cycle: Monthly          |                   |              | Transaction Type           | Tuition Charge       | •    |                       |                                                                                                    |
| Ledge   |                         |                   | 8/11/        | Billing Cycle              | Monthly              |      | Status                |                                                                                                    |
| Туре    | Туре                    | Frequency         | Des          | <b>Billing Description</b> | Parent Co-Pay        | •    | and the second second | Contract of Contract of Contra |
| CCA     | Tuition Charge          | Monthly           | Tode<br>Mont | Fee Type                   | Schedule Based       |      | Active                | Edit Delete Add.56 Discount                                                                                                    |
|         |                         |                   |              | Calculation Unit           | Flat Rate            |      |                       |                                                                                                    |
|         |                         |                   |              | Amount                     | \$200.00             |      |                       |                                                                                                    |
|         |                         |                   |              | Comments                   | Jorge Doss           |      |                       |                                                                                                    |
| Subs    | dized Billing int       | formation         |              | Start Date                 | MM/DD/YYYY           | •    |                       |                                                                                                    |
|         | Euli Da                 | v Pally Pate 6    |              | End Date                   | MM/DD/YYYY           | •    | in and                |                                                                                                    |
|         | Pun Da                  | A manua ware S    |              | Status                     | Active               | *    | niges.                |                                                                                                    |
|         | Part Da                 | y Daily Rate \$   |              |                            |                      |      | Ingled                |                                                                                                    |
|         |                         | Comments          |              | Save                       | Cancel               |      |                       |                                                                                                    |
|         |                         |                   |              |                            |                      |      |                       |                                                                                                    |

Following is an example of what a subsidized child recurring billing looks like after the adjustment from automatic program enrollment billing.

| Automa                | tic Recurring                         | Billing                         |                                                                        |                      |                        |                           |                         |                  | Add New                           |
|-----------------------|---------------------------------------|---------------------------------|------------------------------------------------------------------------|----------------------|------------------------|---------------------------|-------------------------|------------------|-----------------------------------|
| With Progr            | am Based Billing, th                  | ne tuition associa              | sted with the above program                                            | is automatically     | assigned.              |                           |                         |                  |                                   |
| Program               | Billing                               |                                 |                                                                        |                      |                        |                           |                         |                  |                                   |
| Billing Cu            | der Monthly                           |                                 |                                                                        |                      |                        |                           |                         |                  |                                   |
| bining cyc            | cies Pionony                          |                                 |                                                                        |                      |                        |                           |                         |                  | Change Billing Cycle              |
| Ledger                | Transaction                           | Billing                         | Billing / Credit                                                       | Amount /             |                        | De                        | te                      |                  | Change Billing Cycle              |
| Ledger<br>Type        | Transaction<br>Type                   | Billing<br>Frequency            | Billing / Credit<br>Description                                        | Amount /<br>Credit % | Comments               | Da                        | te<br>End               | Status           | Change Billing Cycle              |
| Ledger<br>Type<br>CCA | Transaction<br>Type<br>Tuition Charge | Billing<br>Frequency<br>Monthly | Billing / Credit<br>Description<br>Toddler-Full Day-5 Days-<br>Monthly | Amount /<br>Credit % | Comments<br>Jorge Doss | Da<br>Start<br>08/29/2018 | te<br>End<br>06/21/2019 | Status<br>Active | Action Edit Delete Add % Discount |